## Comprensión de Wifi Analytics for Endpoint Classification en ISE 3.3

## Contenido

| Introducción                                                                                |
|---------------------------------------------------------------------------------------------|
| Prerequisites                                                                               |
| Requirements                                                                                |
| Componentes Utilizados                                                                      |
| Antecedentes                                                                                |
| Configurar                                                                                  |
| Configuraciones en WLC                                                                      |
| Paso 1. Activar globalmente la función de clasificación de dispositivos                     |
| Paso 2. Habilitación de TLV Caching y RADIUS Profiling                                      |
| Configuraciones en ISE                                                                      |
| Paso 1. Habilitar los servicios de definición de perfiles en los PSN en la implementación   |
| Paso 2. Habilitar la sonda de perfiles RADIUS en ISE PSN                                    |
| Paso 3. Establecer filtro de atributo de extremo y tipo de CoA                              |
| Paso 4. Configuración de políticas de autorización con atributos de datos de WiFi Analytics |
| Verificación                                                                                |
| Troubleshoot                                                                                |
| Paso 1. Los paquetes de contabilidad llegan a ISE                                           |
| Paso 2. ISE analiza el paquete de cuentas con los atributos de terminal                     |
| Paso 3. Los atributos de terminal se actualizan y el terminal se clasifica                  |
| Paso 4. CoA y reautenticación                                                               |
| Información Relacionada                                                                     |
|                                                                                             |

## Introducción

Este documento describe cómo funciona WiFi Analytics for Endpoint Classification. También se describe cómo configurarlo, verificarlo y solucionar problemas.

## Prerequisites

### Requirements

Cisco recomienda que tenga conocimiento sobre estos temas:

- Configuración de controladores LAN inalámbricos (WLC) 9800
- Configuración de Identity Services Engine (ISE)
- Autenticación RADIUS. Flujo de paquetes de autorización y contabilidad (AAA) y terminología

Este documento asume que ya existe una WLAN que autentica a los clientes utilizando ISE como servidor RADIUS.

Para que esta función funcione, es necesario tener al menos:

- 9800 WLC Cisco IOS® XE Dublín 17.10.1
- Identificación de Services Engine v3.3.
- Puntos de acceso 802.11ac Wave2 u 802.11ax (Wi-Fi 6/6E)

### **Componentes Utilizados**

La información que contiene este documento se basa en las siguientes versiones de software y hardware.

- 9800 WLC Cisco IOSXE v17.12.x
- Identity Services Engine (ISE) v3.3
- Dispositivo Android 13

La información que contiene este documento se creó a partir de los dispositivos en un ambiente de laboratorio específico. Todos los dispositivos que se utilizan en este documento se pusieron en funcionamiento con una configuración verificada (predeterminada). Si tiene una red en vivo, asegúrese de entender el posible impacto de cualquier comando.

## Antecedentes

A través de WiFi Device Analytics, Cisco 9800 WLC puede aprender atributos, como el número de modelo y la versión del sistema operativo de un conjunto de terminales conectados a este dispositivo, y compartirlo con ISE. A continuación, ISE puede utilizar esta información para la clasificación de terminales, también conocida como definición de perfiles.

Actualmente, WiFi Analytics es compatible con los siguientes proveedores:

- Manzana
- Intel
- Samsung

El WLC comparte la información de atributos con el servidor ISE mediante paquetes de contabilidad RADIUS.

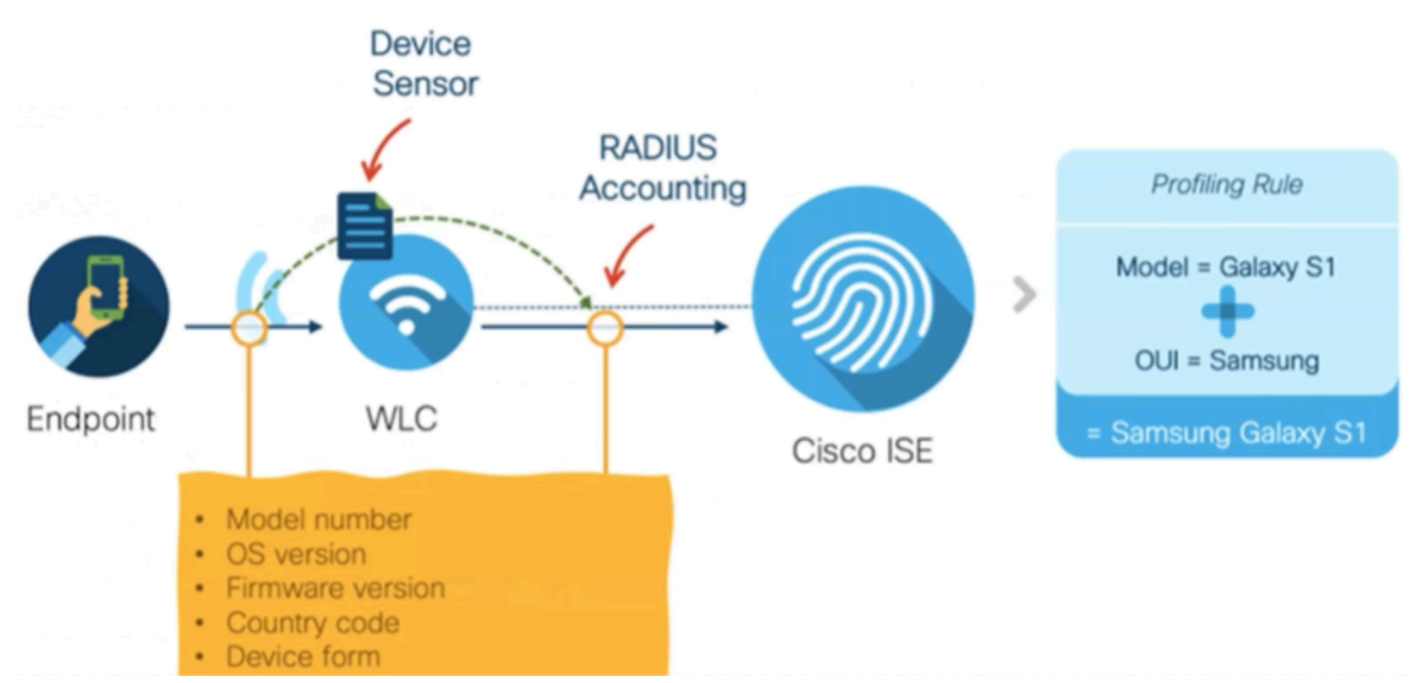

WiFi Analytics Data Flow

Es importante recordar que los paquetes de RADIUS Accounting en un flujo RADIUS AAA se envían solamente después de que el servidor RADIUS envíe un paquete RADIUS Access-Accept como respuesta al intento de autenticación del punto final. En pocas palabras, el WLC comparte la información del atributo del extremo solamente después de que una sesión RADIUS para ese extremo se establece entre el servidor RADIUS (ISE) y el dispositivo de acceso a la red (WLC).

Estos son todos los atributos que ISE puede utilizar para la clasificación y autorización de terminales:

- DEVICE\_INFO\_FIRMWARE\_VERSION
- DEVICE\_INFO\_HW\_MODEL
- DEVICE\_INFO\_MANUFACTURER\_MODEL
- DEVICE\_INFO\_MODEL\_NAME
- DEVICE\_INFO\_MODEL\_NUM
- DEVICE\_INFO\_OS\_VERSION
- DEVICE\_INFO\_VENDOR\_TYPE

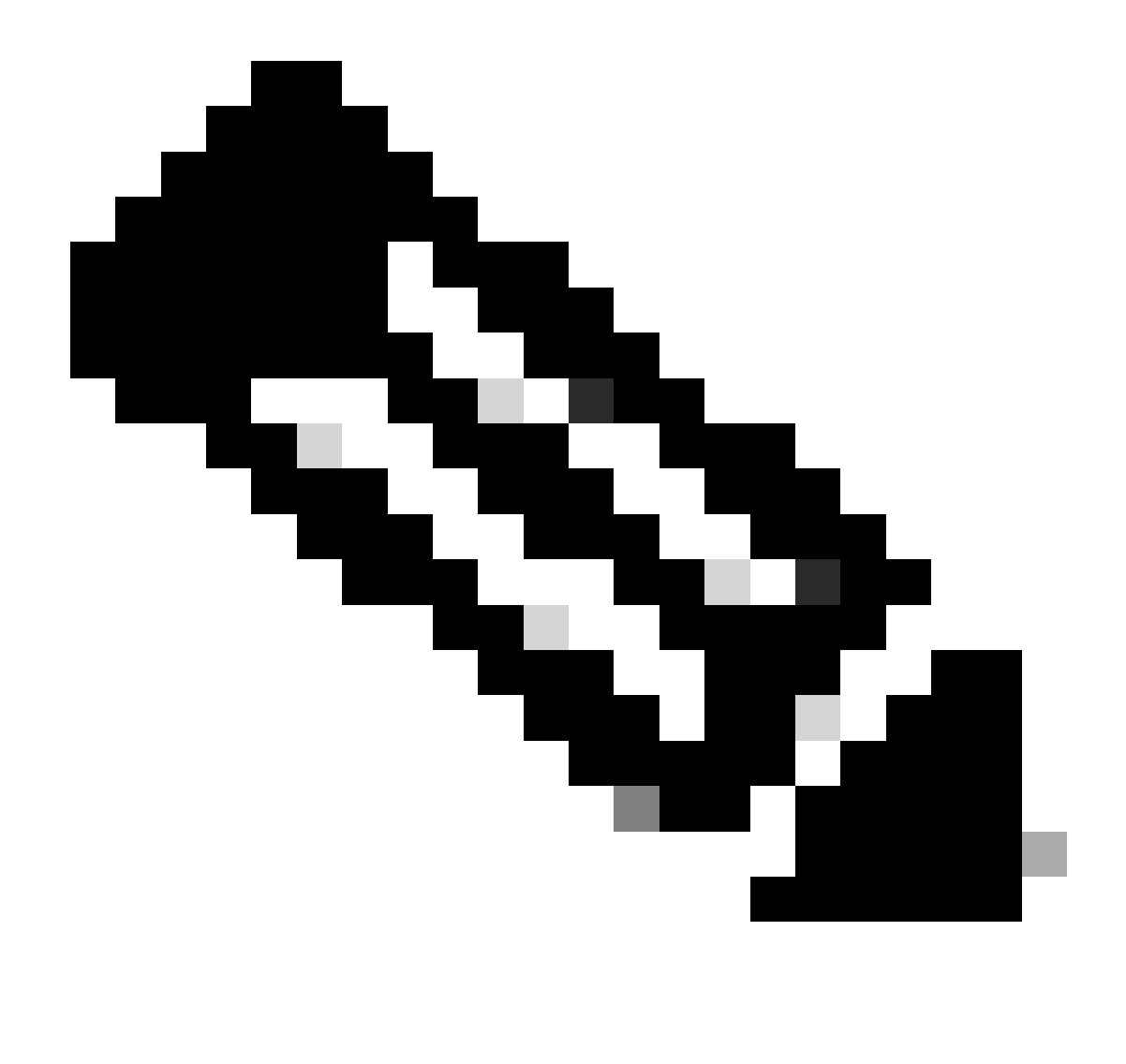

Nota: el WLC puede enviar más atributos en función del tipo de terminal que se conecta, pero solo los enumerados se pueden utilizar para la creación de políticas de autorización en ISE.

Una vez que ISE recibe el paquete de cuentas, puede procesar y consumir estos datos de análisis en él y utilizarlo para reasignar un grupo de identidad o perfil de terminal.

Los atributos de WiFi Endpoint Analytics se enumeran en el diccionario WiFi\_Device\_Analytics. Los administradores de red pueden incluir estos atributos en las condiciones y políticas de autorización de terminales.

| Select attribute for condition × |                                                              |                       |       |        |                        |                      |                      |        |      |    |    |      |   |   |   |   |
|----------------------------------|--------------------------------------------------------------|-----------------------|-------|--------|------------------------|----------------------|----------------------|--------|------|----|----|------|---|---|---|---|
| 0                                | -                                                            | 0                     | 串     | ۲      | ₽.                     | ٢                    | 8                    |        |      |    | ©  | 1    | O | Ŀ | Ŷ | ļ |
|                                  | Dictionary                                                   |                       |       |        | Att                    | Attribute            |                      |        |      | ID |    | Info |   |   |   |   |
|                                  | Wifi_Device_Analytics >> >> >> >> >> >> >> >> >> >> >> >> >> |                       |       |        |                        | Att                  | Attribute            |        |      |    | ID |      |   |   |   |   |
| Ŀ                                | Wifi_Device_Analytics                                        |                       |       |        |                        | DEV                  | DEVICE_INFO_FIRMWARE |        |      |    |    |      | 0 |   |   |   |
| Ŀ                                | Wifi_Device_Analytics                                        |                       |       |        | DEVICE_INFO_HW_MODEL   |                      |                      |        |      |    | 0  |      |   |   |   |   |
| F                                | Wif                                                          | Wifi_Device_Analytics |       |        |                        | DEVICE_INFO_MANUFACT |                      |        |      |    | 0  |      |   |   |   |   |
| ŧ                                | Wit                                                          | Wifi_Device_Analytics |       |        |                        | DEVICE_INFO_MODEL_NA |                      |        |      |    | 0  |      |   |   |   |   |
| Ŀ                                | Wifi_Device_Analytics                                        |                       |       |        | DEVICE_INFO_MODEL_NUM  |                      |                      |        |      | 0  |    |      |   |   |   |   |
| F                                | Wifi_Device_Analytics                                        |                       |       |        | DEVICE_INFO_OS_VERSION |                      |                      |        |      |    | 0  |      |   |   |   |   |
| ь                                | Wif                                                          | i_Devic               | e_Ana | lytics |                        | DEV                  | /ICE_IN              | IFO_VE | NDOR | _T |    |      | 0 |   |   |   |

Diccionario de análisis de dispositivos WiFi

Si se produce algún cambio en los valores de atributo actuales que ISE almacena para el terminal, ISE inicia un cambio de autorización (CoA), lo que permite evaluar el terminal teniendo en cuenta los atributos actualizados.

## Configurar

Configuraciones en WLC

Paso 1. Activar globalmente la función de clasificación de dispositivos

Navegue hasta Configuration > Wireless > Wireless Global y marque la casilla de verificación Device Classification.

## Configuration \* > Wireless \* > Wireless Global

| Default Mobility Domain *                           | default |
|-----------------------------------------------------|---------|
| RF Group Name*                                      | default |
| Maximum Login Sessions Per User*                    | 0       |
| Management Via Wireless                             |         |
|                                                     |         |
| Device Classification                               |         |
| Device Classification AP LAG Mode                   |         |
| Device Classification<br>AP LAG Mode<br>Dot15 Radio |         |

Configuración de clasificación de dispositivos

#### Paso 2. Habilitación de TLV Caching y RADIUS Profiling

Navegue hasta Configuration > Tags and Profiles > Policy y seleccione el Policy Profile utilizado por la WLAN donde se conectan los clientes RADIUS.

| Configu        | Configuration * > Tags & Profiles * > Policy |                                      |                        |                        |  |  |  |  |
|----------------|----------------------------------------------|--------------------------------------|------------------------|------------------------|--|--|--|--|
| + Add X Delete |                                              |                                      |                        |                        |  |  |  |  |
|                | Admin T<br>Status                            | Associated <b>0 T</b><br>Policy Tags | Policy Profile Name    | Description            |  |  |  |  |
|                | •                                            |                                      | ise-policy             |                        |  |  |  |  |
| 0              | 0                                            |                                      | default-policy-profile | default policy profile |  |  |  |  |

Selección de política inalámbrica

Haga clic en Access Policies y verifique las opciones RADIUS Profiling, HTTP TLV Caching y DHCP TLV Caching. Debido a la acción realizada en el paso anterior, la clasificación del estado global de los dispositivos ahora aparece en el estado Activado.

#### **Edit Policy Profile**

A Disabling a Policy or configuring it in 'Enabled' state, will result in loss of connectivity for clients associated with this Policy profile.

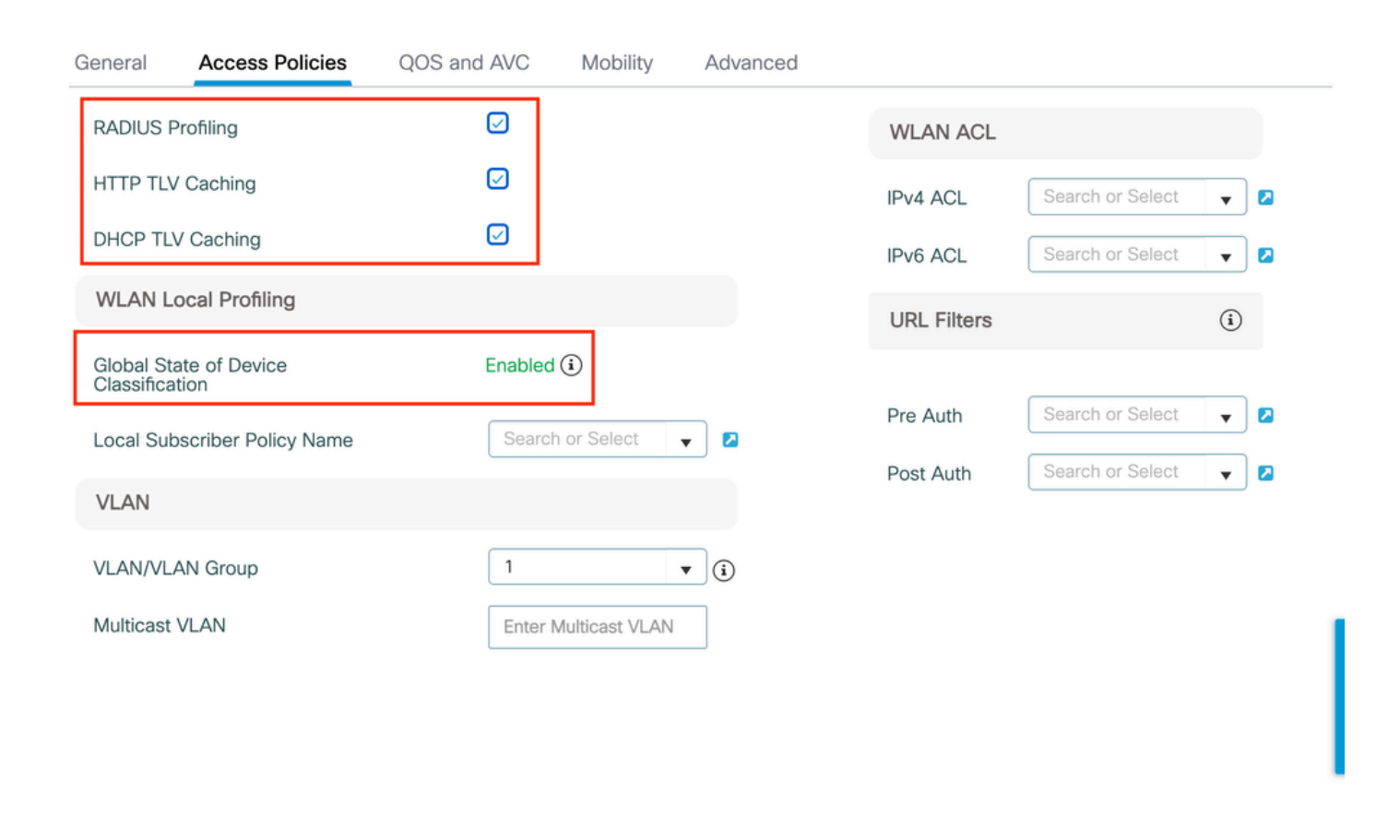

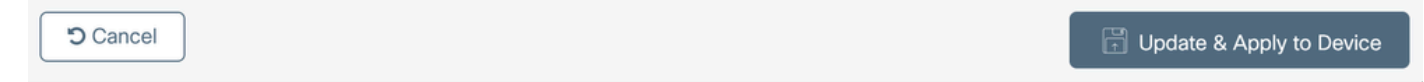

Configuración de RADIUS Profiling y Caching

Inicie sesión en WLC CLI y habilite dot11 TLV Accounting.

```
vimontes-wlc#configure terminal
vimontes-wlc(config)#wireless profile policy policy-profile-name
vimontes-wlc(config-wireless-policy)#dot11-tlv-accounting
```

×

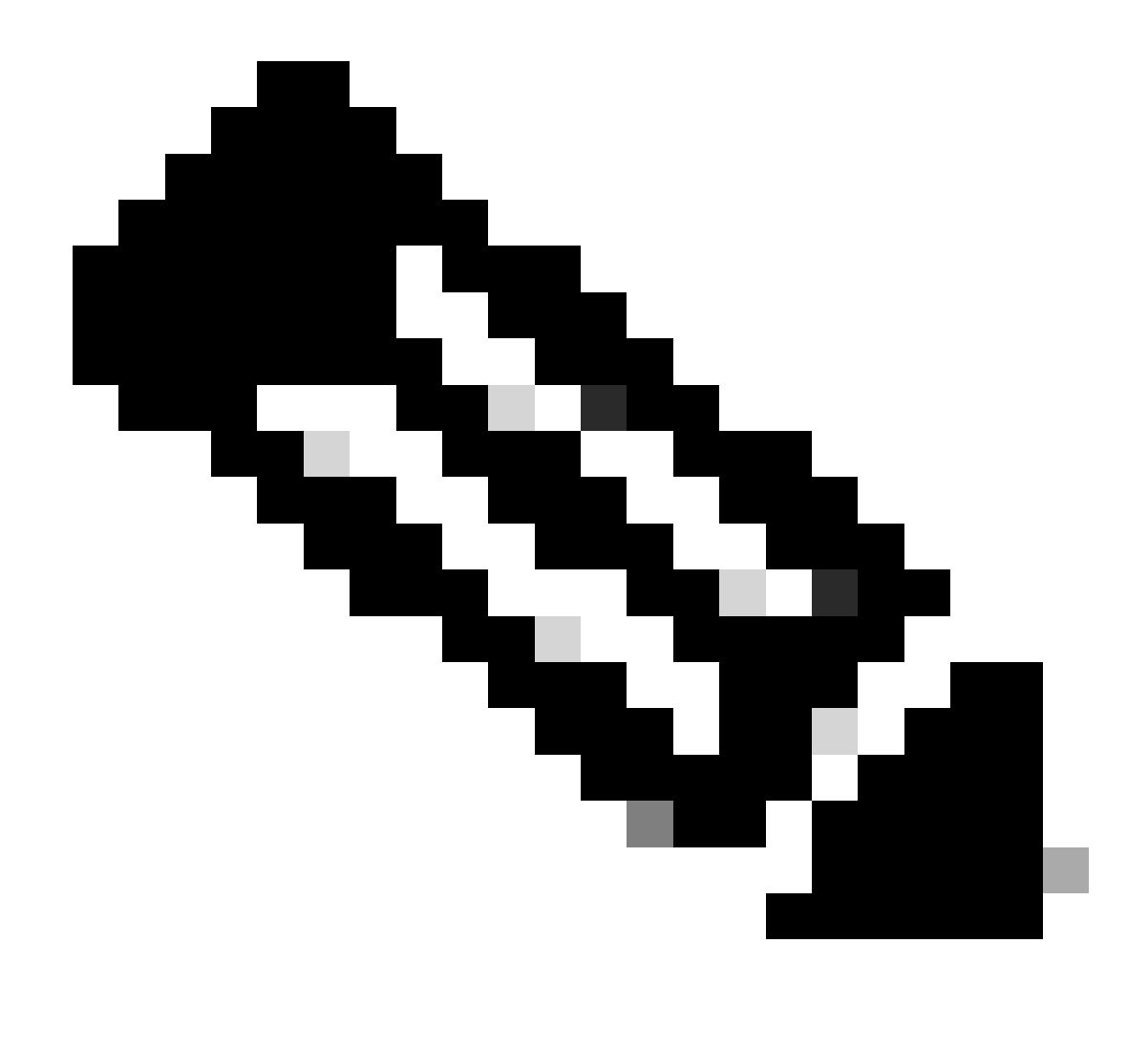

**Nota**: El perfil de política inalámbrica debe desactivarse antes de utilizar este comando. Este comando sólo está disponible en Cisco IOS XE Dublin 17.10.1 versión y posteriores.

Configuraciones en ISE

Paso 1. Habilitar los servicios de definición de perfiles en los PSN en la implementación

Vaya a Administration > Deployment y haga clic en el nombre de PSN.

#### **Deployment Nodes**

|        |            |        |                                            |            |                   | Selected 0 Total 1 🥑 | Ø |
|--------|------------|--------|--------------------------------------------|------------|-------------------|----------------------|---|
| 0 Edit | 🕞 Register | Syncup | 😥 Deregister                               |            |                   | All $\sim$           | V |
|        | Hostname   | ^      | Personas                                   | Role(s)    | Services          | Node Status          |   |
|        | iselab     |        | Administration, Monitoring, Policy Service | STANDALONE | SESSION, PROFILER |                      |   |
|        |            |        |                                            |            |                   |                      |   |

Selección de nodo de ISE PSN

Desplácese hasta la sección Servicio de políticas y marque la casilla de verificación Habilitar servicio de perfiles. Haga clic en el botón Save.

|   | Policy Service                      |       |      |
|---|-------------------------------------|-------|------|
|   | Enable Session Services             |       |      |
|   | Include Node in Node Group None 🗸 🛈 |       |      |
|   | Enable Profiling Service 🕠          |       |      |
| ( | Enable Threat Centric NAC Service 🕡 |       |      |
| ( | > Enable SXP Service                |       |      |
| ( | Enable Device Admin Service 🕕       |       |      |
| ( | Enable Passive Identity Service 🕡   |       |      |
|   | → pxGrid ①                          |       |      |
|   |                                     |       |      |
|   |                                     | Reset | Save |
|   |                                     |       |      |

#### Configuración de Profiler Services

Paso 2. Habilitar la sonda de perfiles RADIUS en ISE PSN

Desplácese hasta la parte superior de la página y haga clic en la ficha **Profiling Configuration**. Muestra todos los sondeos de perfiles disponibles para su uso en ISE. Active la **sonda RADIUS** y haga clic en **Save**.

Deployment Nodes List > iselab

## Edit Node

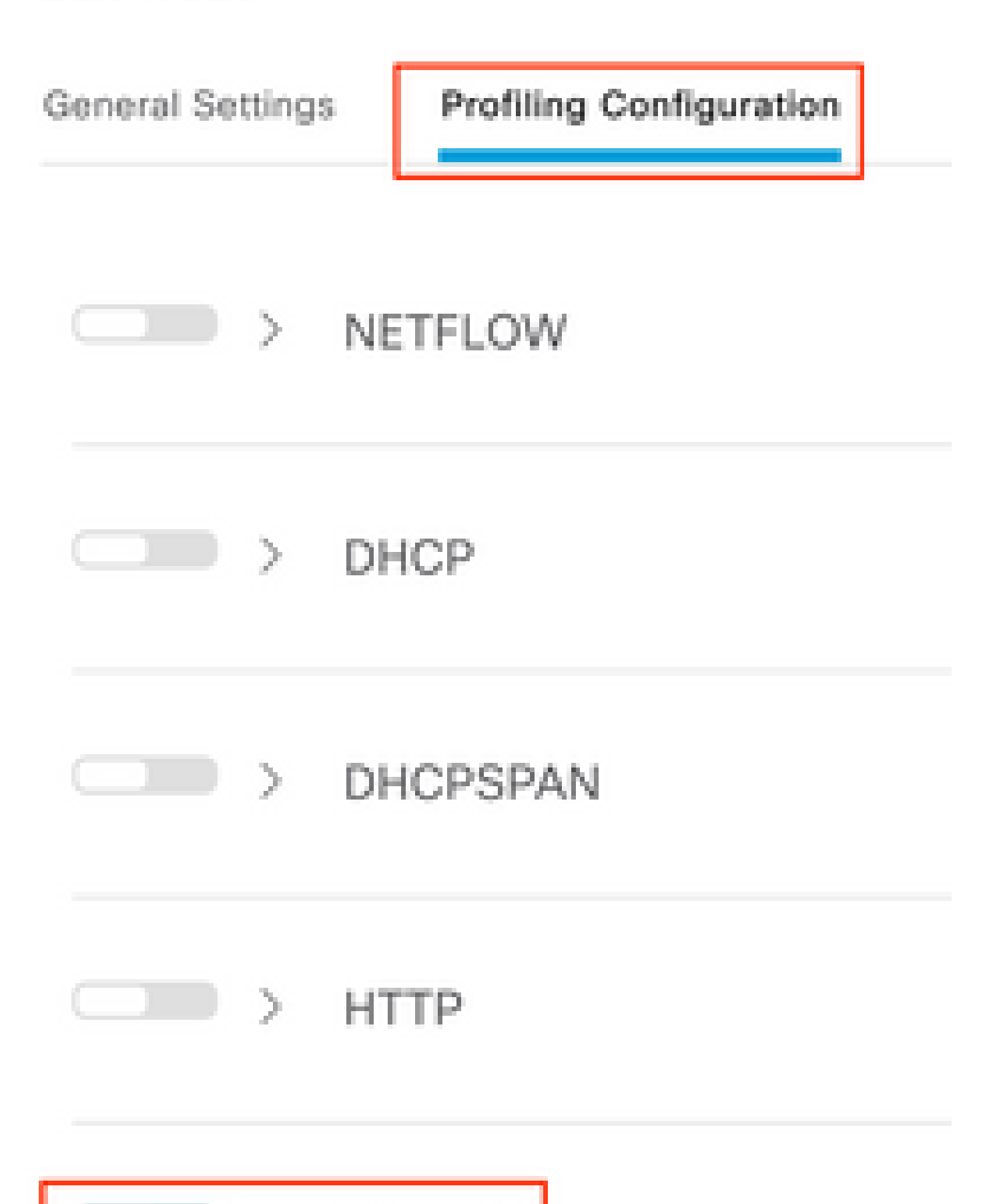

**Nota**: El paquete CoA siempre tiene un campo de identidad vacío, pero el ID de terminal es el mismo que en el primer paquete de autenticación.

Haga clic en el icono situado en la columna Detalles del registro de cambio de autorización.

| Sep 27, 2023 06:19:24.36 | <b>~</b> | Q | 0A:5A:F0:B3:B5:9C |
|--------------------------|----------|---|-------------------|
|--------------------------|----------|---|-------------------|

Acceso a los detalles del paquete CoA

La información detallada de CoA se muestra en una nueva pestaña del navegador. Desplácese hacia abajo hasta la sección Otros atributos.

El componente de origen CoA se muestra como generador de perfiles. El motivo de CoA se muestra como Cambio en el grupo de identidades de terminales/política/perfil lógico que se utilizan en las políticas de autorización.

Other Attributes

| ConfigVersionId                                                                                              | 1493                                                                                                    |
|----------------------------------------------------------------------------------------------------|----------------------------------------------------------------------------------------------------|
| Event-Timestamp                                                                                              | 1695838764                                                                                                    |
| Device CoA type                                                                                              | Cisco CoA                                                                                                    |
| Device CoA port                                                                                              | 1700                                                                                                    |
| NetworkDeviceProfileId                                                                                       | b0699505-3150-4215-a80e-6753d45bf56c                                                                                                    |
| IsThirdPartyDeviceFlow                                                                                       | false                                                                                                    |
| AcsSessionID                                                                                                 | 89f67978-be8f-4145-8801-45e2fffa1fe8                                                                                                    |
| TotalAuthenLatency                                                                                           | 3621649740                                                                                                    |
| ClientLatency                                                                                                | 3621649732                                                                                                    |
| CoASourceComponent                                                                                           | Profiler                                                                                                    |
|                                                                                                    |                                                                                                    |
| CoAReason                                                                                                    | Change in endpoint identity group/policy/logical profile which<br>are used in authorization policies                                                                                                    |
| CoAReason<br>Network Device Profile                                                                          | Change in endpoint identity group/policy/logical profile which<br>are used in authorization policies<br>Cisco                                                                                                    |
| CoAReason<br>Network Device Profile<br>Location                                                              | Change in endpoint identity group/policy/logical profile which<br>are used in authorization policies<br>Cisco<br>Location#All Locations                                                                                                    |
| CoAReason<br>Network Device Profile<br>Location<br>Device Type                                               | Change in endpoint identity group/policy/logical profile which<br>are used in authorization policies<br>Cisco<br>Location#All Locations<br>Device Type#All Device Types                                                                          |
| CoAReason<br>Network Device Profile<br>Location<br>Device Type<br>IPSEC                                      | Change in endpoint identity group/policy/logical profile which<br>are used in authorization policies<br>Cisco<br>Location#All Locations<br>Device Type#All Device Types<br>IPSEC#Is IPSEC Device#No                                              |
| CoAReason<br>Network Device Profile<br>Location<br>Device Type<br>IPSEC<br>Device IP Address                 | Change in endpoint identity group/policy/logical profile which<br>are used in authorization policies<br>Cisco<br>Location#All Locations<br>Device Type#All Device Types<br>IPSEC#Is IPSEC Device#No<br>172.16.5.169                              |
| CoAReason<br>Network Device Profile<br>Location<br>Device Type<br>IPSEC<br>Device IP Address<br>CPMSessionID | Change in endpoint identity group/policy/logical profile which<br>are used in authorization policies<br>Clisco<br>Location#All Locations<br>Device Type#All Device Types<br>IPSEC#Is IPSEC Device#No<br>172.16.5.169<br>A90510AC0000005BD7DDDAA7 |

Componente y motivo del desencadenado de CoA

Navegue hasta Visibilidad de contexto > Terminales > Autenticación. En esta ficha, utilice los filtros para localizar el extremo de prueba.

Haga clic en la dirección MAC del terminal para acceder a los atributos del terminal.

|   | MAC Address         | Status   | IP Address | Username | Hostname     | Location | Endpoint Profile | Authen     | Authentication       | Authorization P      |
|---|---------------------|----------|------------|----------|--------------|----------|------------------|------------|----------------------|----------------------|
| × | 0A:5A:F0:B3:B5:9C × | Status ~ | IP Address | Username | Hostname     | Location | Endpoint Profile | Authentica | Authentication Polic | Authorization Policy |
|   | 0A:5A:F0:B3:B5:9C   | n.,      |            | bob      | Victor-s-S22 | Location | Android          | -          | Default              | Wifi Endpoint Analy  |

Terminal en visibilidad de contexto

Esta acción muestra toda la información que ISE almacena sobre este terminal. Haga clic en la sección **Atributos** y, a continuación, seleccione **Otros atributos**.

| MAC ADDRESS: 0A:5A:F0:83:85:9C 🖸 🖉 🏮                                                                      |                                                                                                    |          |
|----------------------------------------------------------------------------------------------------|----------------------------------------------------------------------------------------------------|----------|
| Username: bob<br>Endpoint Profile: Android<br>Current IP Address: -<br>Location: Location → All Locations | MFC Endpoint Type: Phone ()<br>MFC Hardware<br>Manufacturer: Samsung Electronics Co.,Ltd ()<br>MFC Hardware Model: Samsung Galaxy S22+ ()<br>MFC Operating<br>System: Android 13 () | ٥        |
| Applications Authentication Threats Vulnerabilities                                                       |                                                                                                    | Manage 🗸 |
| General Attributes Custom Attributes Other Attributes                                                     |                                                                                                    |          |

Selección de otro atributo de terminal en la visibilidad del contexto

Desplácese hacia abajo hasta que encuentre los atributos del **diccionario WiFi\_Device\_Analytics**. La ubicación de estos atributos en esta sección significa que ISE los recibió correctamente a través de los paquetes de contabilidad y se puede utilizar para la clasificación de terminales.

| DEVICE_INFO_COUNTRY_CODE     | Unknown             |
|------------------------------|---------------------|
| DEVICE_INFO_DEVICE_FORM      | PHONE               |
| DEVICE_INFO_FIRMWARE_VERSION | WH6                 |
| DEVICE_INFO_MODEL_NUM        | Samsung Galaxy S22+ |
| DEVICE_INFO_OS_VERSION       | Android 13          |
| DEVICE_INFO_SALES_CODE       | мхо                 |
| DEVICE_INFO_VENDOR_TYPE      | SAMSUNG             |

Atributos de WiFi Analytics en la visibilidad del contexto

A modo de referencia, a continuación se muestran ejemplos de atributos de Windows 10 y iPhone:

| DEVICE_INFO_DEVICE_FORM             | 0            |
|-------------------------------------|--------------|
| DEVICE_INFO_FIRMWARE_VERSION        | 22.180.02.01 |
| DEVICE_INFO_HW_MODEL<br>160MHZ      | AX201/AX1650 |
| DEVICE_INFO_MANUFACTURER_NAME       | LENOVO       |
| DEVICE_INFO_MODEL_NAME              | 20RAS0C000   |
| DEVICE_INFO_MODEL_NUM<br>20RAS0C000 | LENOVO       |
| DEVICE_INFO_OS_VERSION              | WINDOWS 10   |
| DEVICE_INFO_POWER_TYPE              | AC POWERED   |
| DEVICE_INFO_VENDOR_TYPE             | 3            |

Ejemplo de atributos de extremo de Windows 10

# DEVICE\_INFO\_DEVICE\_FORM 0 DEVICE\_INFO\_MODEL\_NUM IPHONE 11 PRO DEVICE\_INFO\_OS\_VERSION IOS 16.4 DEVICE\_INFO\_VENDOR\_TYPE 1

Ejemplo de atributos de extremo de iPhone

Paso 1. Los paquetes de contabilidad llegan a ISE

En WLC CLI, asegúrese de que la **contabilización DOT11 TLV, el almacenamiento en caché DHCP TLV** y el **almacenamiento en caché HTTP TLV** estén habilitados en las configuraciones de perfiles de políticas.

#### <#root>

vimontes-wlc#show running-config | section wireless profile policy *policy-profile-name* wireless profile policy *policy-profile-name* aaa-override accounting-list AAA-LIST

dhcp-tlv-caching

dot11-tlv-accounting

http-tlv-caching

radius-profiling

no shutdown

Recopile **capturas de paquetes** en los extremos de WLC o ISE mientras conecta un terminal. Puede utilizar cualquier herramienta de análisis de paquetes conocida, como Wireshark, para analizar los archivos recopilados.

Filtre por paquetes de cuentas RADIUS y por ID de estación de llamada (dirección MAC del terminal de prueba). Por ejemplo, este filtro se puede utilizar:

radius.code == 4 && radius.Calling\_Station\_Id == "xx-xx-xx-xx-xx"

Una vez localizados, expanda los campos Cisco-AVPair para localizar los datos de análisis WiFi dentro del paquete de contabilidad.

| No.        | Time                                   | Source                        | Destination                            | Protocol | Length | Info                         |
|------------|----------------------------------------|-------------------------------|----------------------------------------|----------|--------|------------------------------|
| η <b>*</b> | 104 2023-09-27 12:19:23.58             | 4661 172.16.5.169             | 172.16.5.112                           | RADIUS   |        | 976 Accounting-Request id=39 |
| _          |                                        |                               |                                        |          | 0      |                              |
|            | > AVP: t=Vendor-Specific(2)            | 6) l=28 vnd=ciscoSystems(9)   | ))                                     |          |        |                              |
|            | > AVP: t=Vendor-Specific(2)            | 6) l=36 vnd=ciscoSystems(9)   | ))                                     |          |        |                              |
|            | > AVP: t=Vendor-Specific(2)            | 6) l=39 vnd=ciscoSystems(9)   | ))                                     |          |        |                              |
|            | > AVP: t=Vendor-Specific(2)            | 6) l=36 vnd=ciscoSystems(9)   | ))                                     |          |        |                              |
|            | AVP: t=Vendor-Specific(2)              | 6) l=49 vnd=ciscoSystems(9)   | 9)                                     |          |        |                              |
|            | Type: 26                               |                               |                                        |          |        |                              |
|            | Length: 49                             |                               |                                        |          |        |                              |
|            | Vendor ID: ciscoSystem                 | is (9)                        |                                        |          |        |                              |
|            | > VSA: t=Cisco-AVPair(1)               | l=43 val=dot11-device-in      | fo=\000\000\000\023Samsung Gala>       | xy S22+  |        |                              |
|            | <pre>AVP: t=Vendor-Specific(2)</pre>   | 6) L=33 vnd=ciscoSystems(9)   | <i>)</i> )                             |          |        |                              |
|            | Type: 26                               |                               |                                        |          |        |                              |
|            | Length: 33                             | (0)                           |                                        |          |        |                              |
|            | VEAL t=Cisco_AVPair(1)                 | 1=27 wal-dot11 dowi co-in     | Fo-> 000> 001> 000> 002WH6             |          |        |                              |
|            | AVP: t=Vendor=Specific(2)              | 6) 1=33 vnd=ciscoSystems(     | ))                                     |          |        |                              |
|            | Type: 26                               | of c=55 viid=c13c05y3ceiiis(3 | ,,,,,,,,,,,,,,,,,,,,,,,,,,,,,,,,,,,,,, |          |        |                              |
|            | Length: 33                             |                               |                                        |          |        |                              |
|            | Vendor ID: ciscoSystem                 | ıs (9)                        |                                        |          |        |                              |
|            | > VSA: t=Cisco-AVPair(1)               | l=27 val=dot11-device-in      | fo=\000\002\000\003MX0                 |          |        |                              |
|            | <pre>~ AVP: t=Vendor-Specific(2)</pre> | 6) l=31 vnd=ciscoSystems(9)   | 9)                                     |          |        |                              |
|            | Type: 26                               |                               |                                        |          |        |                              |
|            | Length: 31                             |                               |                                        |          |        |                              |
|            | Vendor ID: ciscoSystem                 | is (9)                        |                                        |          |        |                              |
|            | VSA: t=Cisco-AVPair(1)                 | l=25 val=dot11-device-in      | fo=\000\003\000\0011                   |          |        |                              |
|            | AVP: t=Vendor-Specific(2)              | 6) l=40 vnd=ciscoSystems(9)   | ))                                     |          |        |                              |
|            | Type: 26                               |                               |                                        |          |        |                              |
|            | Length: 40                             |                               |                                        |          |        |                              |
|            | Vendor ID: ciscoSystem                 | is (9)                        |                                        |          |        |                              |
|            | > VSA: t=Cisco-AvPair(1)               | L=34 Val=dot11-device-in      | TO=\000\004\000\nAndroid 13            |          |        |                              |
|            | AVP: t=vendor-specific(2               | 6) (=37 Vnd=ciscosystems(s    | 3)                                     |          |        |                              |
|            | Length: 37                             |                               |                                        |          |        |                              |
|            | Vendor ID: ciscoSystem                 | as (9)                        |                                        |          |        |                              |
|            | > VSA: t=Cisco-AVPair(1)               | 1=31 val=dot11-device-in      | fo=\000\005\000\allnknown              |          |        |                              |
|            | <pre>AVP: t=Vendor-Specific(2)</pre>   | 6) l=31 vnd=ciscoSystems(9)   | ))                                     |          |        |                              |
|            | Type: 26                               |                               |                                        |          |        |                              |
| _          | Length: 31                             |                               |                                        |          |        |                              |
|            | Vendor ID: ciscoSystem                 | is (9)                        |                                        |          |        |                              |
| _          | > VSA: t=Cisco-AVPair(1)               | l=25 val=dot11-device-in      | fo=\000\n\000\0012                     |          |        |                              |
|            | > AVP: t=Framed-TP-Address             | (8) ]=6 va]=172.16.5.76       |                                        |          |        |                              |

Atributos TLV de Extremo dentro de un Paquete de Contabilización

Paso 2. ISE analiza el paquete de cuentas con los atributos de terminal

Al final de ISE, estos componentes se pueden configurar en el nivel DEBUG para garantizar que los paquetes de contabilidad RADIUS enviados por el WLC alcanzan ISE y se procesan correctamente.

A continuación, puede recopilar **ISE Support Bundle** para recopilar los archivos de registro. Para obtener más información sobre cómo recopilar el paquete de soporte, consulte la sección **Información Relacionada**.

|   | Component Name | Log Level | Description                 | Log file Name   |  |
|---|----------------|-----------|-----------------------------|-----------------|--|
| × | Component Name | DEBUG     | Description                 | Log file Name   |  |
|   | nsf            | DEB~      | NSF related messages        | ise-psc.log     |  |
|   | nsf-session    | DEB~      | Session cache messages      | ise-psc.log     |  |
|   | profiler       | DEB~      | profiler debug messages     | profiler.log    |  |
|   | runtime-AAA    | DEB ~     | AAA runtime messages (prrt) | prrt-server.log |  |

Componentes que se depurarán para solucionar problemas

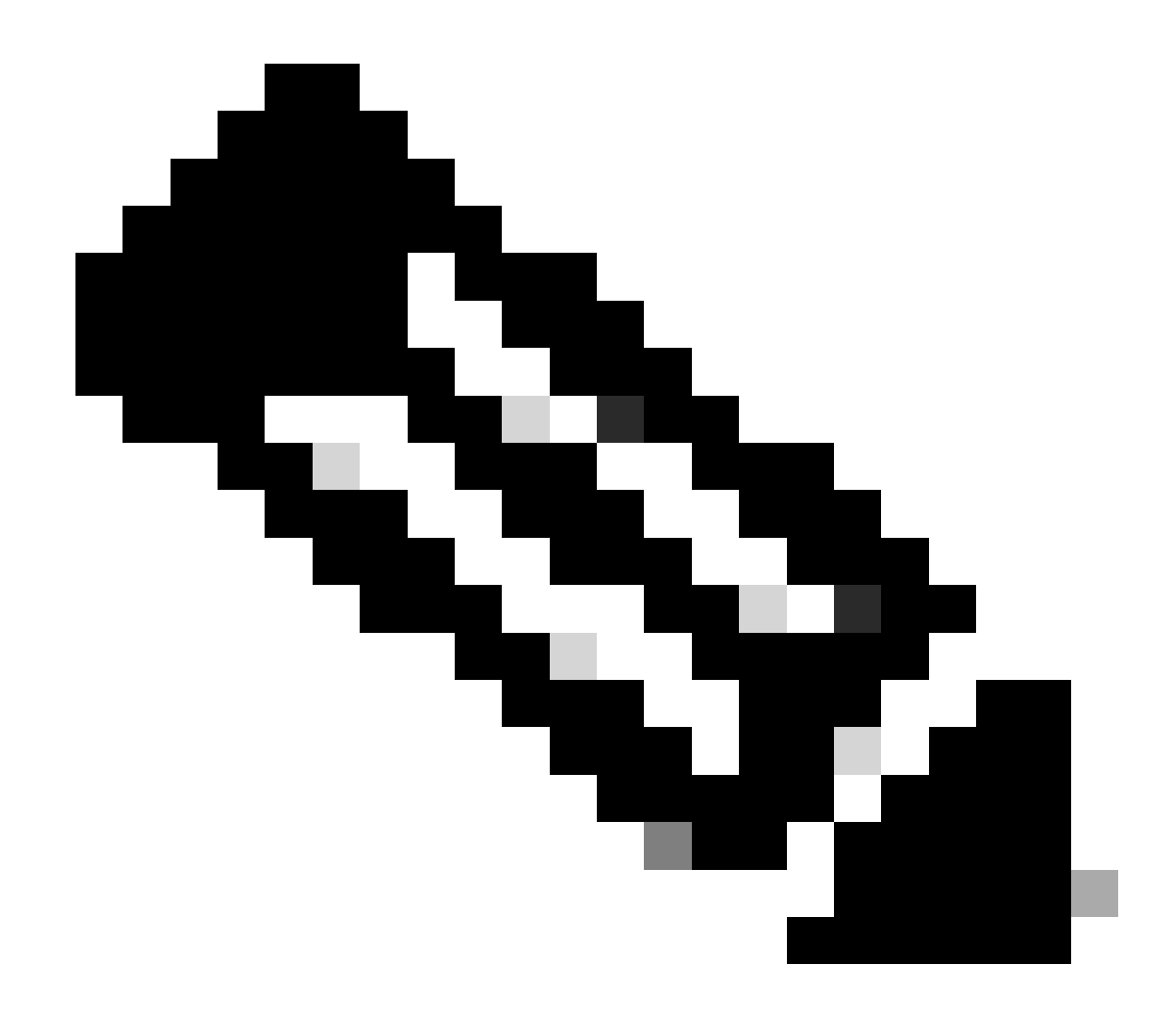

Nota: Los componentes están habilitados al nivel DEBUG solamente en el PSN que autentica los extremos.

En iseLocalStore.log, se registra el mensaje de inicio de cuentas sin necesidad de habilitar ningún componente en el nivel DEBUG. Aquí, ISE debe ver el paquete de cuentas entrante que contiene los atributos de WiFi Analytics.

#### <#root>

2023-09-27 18:19:23.600 +00:00 0000035538 3000

NOTICE Radius-Accounting: RADIUS Accounting start request,

ConfigVersionId=1493, Device IP Address=172.16.5.169,

#### UserName=bob

, NetworkDeviceName=lab-wlc, User-Name=bob, NAS-IP-Address=172.16.5.169, NAS-Port=260613, Framed-IP-Address=172.16.5.76, Class=CACS:A90510AC0000005BD7DDDAA7:iselab/484624451/303, Called-Station

#### Calling-Station-ID=0a-5a-f0-b3-b5-9c

, NAS-Identifier=vimontes-wlc, Acct-Status-Type=Start, Acct-Delay-Time=0, Acct-Session-Id=00000018, Acct-Authentic=Remote, Event-Timestamp=1695838756, NAS-Port-Type=Wireless - IEEE 802.11, cisco-av-pair=cisco-av-pair=dc-device-name=Victor-s-S22, cisco-av-pair=dc-device-class-tag=Samsung Galaxy S22+, cisco cisco-av-pair=64:63:2d:6f:70:61:71:75:65:3d:01:00:00:00:00:00:00:00:00:00:00:00, cisco-av-pair=dc-protocisco-av-pair=dhcp-option=dhcp-class-identifier=android-dhcp-13, cisco-av-pair=dhcp-option=dhcp-parameter

cisco-av-pair=dot11-device-info=DEVICE\_INFO\_MODEL\_NUM=Samsung Galaxy S22+, cisco-av-pair=dot11-device-in

cisco-av-pair=dot11-device-info=DEVICE\_INFO\_SALES\_CODE=MXO, cisco-av-pair=dot11-device-info=DEVICE\_INFO\_

cisco-av-pair=dot11-device-info=DEVICE\_INFO\_OS\_VERSION=Android 13, cisco-av-pair=dot11-device-info=DEVICE

#### cisco-av-pair=dot11-device-info=DEVICE\_INFO\_VENDOR\_TYPE=2,

cisco-av-pair=audit-session-id=A90510AC0000005BD7DDDAA7, cisco-av-pair=vlan-id=2606, cisco-av-pair=met cisco-av-pair=cisco-wlan-ssid=VIcSSID, cisco-av-pair=wlan-profile-name=ISE-AAA, Airespace-Wlan-Id=1, Ac RequestLatency=15, Step=11004, Step=11017, Step=15049, Step=15008, Step=22083, Step=11005, NetworkDevice NetworkDeviceGroups=Device Type#All Device Types,

#### CPMSessionID=A90510AC000005BD7DDDAA7

, TotalAuthenLatency=15, ClientLatency=0, Network Device Profile=Cisco, Location=Location#All Locations Device Type=Device Type#All Device Types, IPSEC=IPSEC#Is IPSEC Device#No,

En prrt-server.log, ISE analiza el mensaje syslog del paquete de contabilidad recibido, incluidos los atributos de WiFi Analytics. Utilice los campos **CallingStationID** y **CPMSessionID** para asegurarse de que se realiza un seguimiento de la sesión y el punto final correctos.

#### <#root>

Radius,2023-09-27 18:19:23,586,

DEBUG, 0x7f50a2b67700,

cntx=0000192474,sesn=iselab/484624451/304,

CPMSessionID=A90510AC000005BD7DDDAA7

CallingStationID=0a-5a-f0-b3-b5-9c

,FramedIPAddress=172.16.5.76,

RADIUS PACKET::

Code=4(AccountingRequest)

Identifier=39 Length=934

[1] User-Name - value: [bob]

```
[4] NAS-IP-Address - value: [172.16.5.169] [5] NAS-Port - value: [260613] [8] Framed-IP-Address - value
26] cisco-av-pair - value: [dot11-device-info=<00><00><13>Samsung Galaxy S22+] [26] cisco-av-pair -
[26] cisco-av-pair - value: [audit-session-id=A90510AC0000005BD7DDDAA7] [26] cisco-av-pair - value: [v
```

Paso 3. Los atributos de terminal se actualizan y el terminal se clasifica

Este mensaje de syslog se comparte con el componente del analizador. Profiler.log recibe el mensaje syslog analizado y extrae los atributos de punto final.

#### <#root>

2023-09-27 1

8:19:23,601 DEBUG [SyslogListenerThread]

[[]] cisco.profiler.probes.radius.SyslogMonitor -::::-

Radius Packet Received 1266

2023-09-27

18:19:23,601 DEBUG [SyslogListenerThread]

[[]] cisco.profiler.probes.radius.SyslogDefragmenter -::::- parseHeader inBuffer=<181>Sep 27 18:19:23

CISE\_RADIUS\_Accounting 000000297

3 0 2023-09-27 18:19:23.600 +00:00 0000035538

3000 NOTICE Radius-Accounting: RADIUS Accounting start request

, ConfigVersionId=1493, Device IP Address=172.16.5.169,

#### UserName=bob

, NetworkDeviceName=lab-wlc, User-Name=bob, NAS-IP-Address=172.16.5.169, NAS-Port=260613, Framed-IP-Add Called-Station-ID=00-1e-f6-5c-16-ff,

#### Calling-Station-ID=0a-5a-f0-b3-b5-9c

, NAS-Identifier=vimontes-wlc, Acct-Status-Type=Start, Acct-Delay-Time=0, Acct-Session-Id=00000018, Acc Event-Timestamp=1695838756, NAS-Port-Type=Wireless - IEEE 802.11, cisco-av-pair=dc-profile-name=Samsung cisco-av-pair=dc-device-class-tag=Samsung Galaxy S22+, cisco-av-pair=dc-certainty-metric=40, cisco-av-pair=64:63:2d:6f:70:61:71:75:65:3d:01:00:00:00:00:00:00:00:00:00:00:00, cisco-av-pair=dc-proto

#### 18:19:23,601 DEBUG

[SyslogListenerThread][[]] cisco.profiler.probes.radius.SyslogMonitor -:::::-

Radius Packet Received 1267

2023-09-27

18:19:23,601 DEBUG

[SyslogListenerThread][[]] cisco.profiler.probes.radius.SyslogDefragmenter -::::- parseHeader inBuffe

CISE\_RADIUS\_Accounting 000000297 3 1

cisco-av-pair=dhcp-option=host-name=Victor-s-S22, cisco-av-pair=dhcp-option=dhcp-class-identifier=andro cisco-av-pair=dot11-device-info=DEVICE\_INFO\_MODEL\_NUM=Samsung Galaxy S22+, cisco-av-pair=dot11-device-in

cisco-av-pair=dot11-device-info=DEVICE\_INFO\_DEVICE\_FORM=1, cisco-av-pair=dot11-device-info=DEVICE\_INFO\_(

```
cisco-av-pair=dot11-device-info=DEVICE_INFO_VENDOR_TYPE=2, cisco-av-pair=audit-session-id=A90510AC000000
```

```
, cisco-av-pair=vlan-id=2606, cisco-av-pair=method=dot1x, cisco-av-pair=cisco-wlan-ssid=VIcSSID, cisco-av-pair=wlan-profile-name=ISE-AAA, Airespace-Wlan-Id=1, AcsSessionID=iselab/484624451/304,
```

Se actualiza la información de atributos del terminal.

#### <#root>

2023-09-27 18:19:23,602

DEBUG [RADIUSParser-1-thread-2][[]]

cisco.profiler.probes.radius.RadiusParser -: A90510AC0000005BD7DDDAA7::::-

Device Analytics data 1: DEVICE\_INFO\_FIRMWARE\_VERSION=[WH6]

2023-09-27 18:19:23,602

DEBUG [RADIUSParser-1-thread-2][[]]

cisco.profiler.probes.radius.RadiusParser -: A90510AC0000005BD7DDDAA7::::-

Device Analytics data 1: DEVICE\_INFO\_SALES\_CODE=[MXO]

```
2023-09-27 18:19:23,602
```

DEBUG [RADIUSParser-1-thread-2][[]]

cisco.profiler.probes.radius.RadiusParser -: A90510AC0000005BD7DDDAA7::::-

Device Analytics data 1: DEVICE\_INFO\_DEVICE\_FORM=[1]

2023-09-27 18:19:23,602

DEBUG [RADIUSParser-1-thread-2][[]]

cisco.profiler.probes.radius.RadiusParser -: A90510AC0000005BD7DDDAA7::::-

Device Analytics data 1: DEVICE\_INFO\_OS\_VERSION=[Android 13]

2023-09-27 18:19:23,602

DEBUG [RADIUSParser-1-thread-2][[]]

cisco.profiler.probes.radius.RadiusParser -: A90510AC0000005BD7DDDAA7::::-

Device Analytics data 1: DEVICE\_INFO\_COUNTRY\_CODE=[Unknown]

2023-09-27 18:19:23,602

DEBUG [RADIUSParser-1-thread-2][[]]

cisco.profiler.probes.radius.RadiusParser -: A90510AC0000005BD7DDDAA7::::-

#### <#root>

2023-09-27 18:19:23,602

DEBUG [RADIUSParser-1-thread-2][[]]

cisco.profiler.probes.radius.RadiusParser -:A90510AC0000005BD7DDDAA7::::- Endpoint: EndPoint[id=,name= MAC: 0A:5A:F0:B3:B5:9C

Attribute:AAA-Server value:iselab Attribute:Acct-Authentic value:Remote Attribute:Acct-Delay-Time valu Attribute:DEVICE\_INFO\_COUNTRY\_CODE value:Unknown Attribute:DEVICE\_INFO\_DEVICE\_FORM value:PHONE Attribute Attribute:Device IP Address value:172.16.5.169 Attribute:Device Type value:Device Type#All Device Type

La actualización de atributos desencadena un nuevo evento de definición de perfiles de terminales. Las directivas de perfiles se evalúan de nuevo y se asigna un nuevo perfil.

#### <#root>

2023-09-27 18:19:24,098

DEBUG [pool-533-thread-35]

[[]] cisco.profiler.infrastructure.profiling.ProfilerManager -:A90510AC0000005BD7DDDAA7::62cc7a10-5d62-Policy Android matched 0A:5A:F0:B3:B5:9C (certainty 30)

2023-09-27 18:19:24,098

DEBUG [pool-533-thread-35]

[[]] cisco.profiler.infrastructure.profiling.ProfilerManager -:A90510AC0000005BD7DDDAA7::62cc7a10-5d62-DEBUG [pool-533-thread-35]

[[]] cisco.profiler.infrastructure.profiling.ProfilerManager -: A90510AC000005BD7DDDAA7::62cc7a10-5d62-Policy Android matched 0A:5A:F0:B3:B5:9C (certainty 30)

com.cisco.profiler.infrastructure.profiling.ProfilerManager\$MatchingPolicyInternal@14ec7800

Paso 4. CoA y reautenticación

ISE debe enviar una CoA para la sesión de terminal cuando se produzca un cambio en los atributos de WiFi Device Analytics.

#### <#root>

2023-09-27 18:19:24,103

DEBUG [pool-533-thread-35]

[[]] cisco.profiler.infrastructure.profiling.ProfilerManager -: A90510AC000005BD7DDDAA7::62cc7a10-5d62-Endpoint 0A:5A:F0:B3:B5:9C IdentityGroup / Logical Profile Changed/ WiFi device analytics attribute char

2023-09-27 18:19:24,103

DEBUG [pool-533-thread-35]

[[]] cisco.profiler.infrastructure.profiling.ProfilerManager -:A90510AC000005BD7DDDAA7::62cc7a10-5d62--ConditionalCoAEvent with Endpoint Details : EndPoint[id=62caa550-5d62-11ee-bf1f-b6bb1580ab0d,name=] MAC: Attribute:AAA-Server value:iselab Attribute:Airespace-Wlan-Id value:1 Attribute:AllowedProtocolMatched Attribute:DEVICE\_INFO\_COUNTRY\_CODE value:Unknown Attribute:DEVICE\_INFO\_DEVICE\_FORM value:PHONE Attribute Attribute:DTLSSupport value:Unknown Attribute:DestinationIPAddress value:172.16.5.112 Attribute:Destination

La captura de paquetes ayuda a garantizar que ISE envíe el CoA al WLC. También muestra que se recibe un nuevo paquete Access-Request después de procesar el CoA.

| Ľ                     | 111         2023-09-27         12:19:24.357572           112         2023-09-27         12:19:24.361138                                                                                                    | 172.16.5.112                                                                                                    | 172.16.5.169                                                                     | RADIUS | 244 CoA-Request 1d=13<br>111 CoA-ACK id=13 |
|-----------------------|----------------------------------------------------------------------------------------------------|----------------------------------------------------------------------------------------------------|----------------------------------------------------------------------------------|--------|--------------------------------------------|
| ><br>><br>><br>><br>> | Frame 111: 244 bytes on wire (1952 b<br>Ethernet II, Src: VMware_b3:f0:73 (00<br>Internet Protocol Version 4, Src: 17:<br>User Datagram Protocol, Src Port: 410<br>RADIUS Protocol                                                                                                    | its), 244 bytes captured (1<br>0:50:56:b3:f0:73), Dst: Cis<br>2.16.5.112, Dst: 172.16.5.1<br>140, Dst Port: 1700                                                                                                    | 1952 bits)<br>sco_5c:16:ff (00:1e:f6:5c:16<br>169                                | :ff)   | ·<br>                                      |
|                       | Code: CoA-Request (43)<br>Packet identifier: 0xd (13)<br>Length: 202<br>Authenticator: d622a25b73d3b2b475c<br>[The response to this request is i<br>> AVP: t=NAS-IP-Address(4) l=6 val<br>> AVP: t=Calling-Station-Id(31) l=<br>Type: 31<br>Length: 19<br>Calling-Station-Id: 0A:5A:F0:E<br>> AVP: t=Event-Timestamp(55) l=6 v<br>> AVP: t=Event-Timestamp(55) l=6 v<br>> AVP: t=Event-Timestamp(55) l=6 v<br>> AVP: t=Event-Timestamp(55) l=6 v<br>> AVP: t=Event-Timestamp(55) l=6 v<br>> AVP: t=Event-Timestamp(55) l=6 v<br>> AVP: t=Event-Timestamp(55) l=6 v<br>> AVP: t=Event-Timestamp(55) l=6 v<br>> AVP: t=Vendor-Specific(26) l=43<br>Type: 26<br>Length: 43<br>Vendor ID: ciscoSystems (9)<br>> VSA: t=Cisco-AVPair(1) l=37 va<br>> AVP: t=Vendor-Specific(26) l=41<br>Type: 26<br>Length: 41<br>Vendor ID: ciscoSystems (9)<br>> VSA: t=Cisco-AVPair(1) l=35 va<br>> AVP: t=Vendor-Specific(26) l=49<br>Type: 26<br>Length: 49<br>Vendor ID: ciscoSystems (9)<br>> VSA: t=Cisco-AVPair(1) l=43 va | <pre>f5d4ad2b00b5c<br/>n frame 112]<br/>=172.16.5.169<br/>19 val=0A:5A:F0:B3:B5:9C<br/>al=Sep 27, 2023 12:19:24.0<br/>l=18 val=3edaf9ffdb25ceee<br/>vnd=ciscoSystems(9)<br/>l=subscriber:reauthenticat<br/>vnd=ciscoSystems(9)<br/>l=subscriber:command=reaut<br/>vnd=ciscoSystems(9)<br/>l=audit-session-id=A90510A</pre> | 0000000 CST<br>5451e90a1cef21af<br>e-type=last<br>henticate<br>C0000005BD7DDDAA7 |        |                                            |

Perfiles de paquetes CoA de RADIUS después del terminal

| 111 2023-09-27 12:19:24.357572 | 172.16.5.112 | 172.16.5.169 | RADIUS | 244 CoA-Request 1d=13       |
|--------------------------------|--------------|--------------|--------|-----------------------------|
| 112 2023-09-27 12:19:24.361138 | 172.16.5.169 | 172.16.5.112 | RADIUS | 111 CoA-ACK id=13           |
| 113 2023-09-27 12:19:24.373874 | 172.16.5.169 | 172.16.5.112 | RADIUS | 480 Access-Request id=55    |
| 114 2023-09-27 12:19:24.386280 | 172.16.5.112 | 172.16.5.169 | RADIUS | 167 Access-Challenge id=55  |
| 115 2023-09-27 12:19:24.397609 | 172.16.5.169 | 172.16.5.112 | RADIUS | 557 Access-Request id=63    |
| 116 2023-09-27 12:19:24.400463 | 172.16.5.112 | 172.16.5.169 | RADIUS | 167 Access-Challenge id=63  |
| 117 2023-09-27 12:19:24.413943 | 172.16.5.169 | 172.16.5.112 | RADIUS | 720 Access-Request id=71    |
| 118 2023-09-27 12:19:24.456036 | 172.16.5.112 | 172.16.5.169 | RADIUS | 1179 Access-Challenge id=71 |
| 119 2023-09-27 12:19:24.477140 | 172.16.5.169 | 172.16.5.112 | RADIUS | 557 Access-Request id=79    |
| 120 2023-09-27 12:19:24.481172 | 172.16.5.112 | 172.16.5.169 | RADIUS | 1175 Access-Challenge id=79 |
| 121 2023-09-27 12:19:24.496743 | 172.16.5.169 | 172.16.5.112 | RADIUS | 557 Access-Request id=87    |
| 122 2023-09-27 12:19:24.499901 | 172.16.5.112 | 172.16.5.169 | RADIUS | 289 Access-Challenge id=87  |
| 123 2023-09-27 12:19:24.546538 | 172.16.5.169 | 172.16.5.112 | RADIUS | 715 Access-Request id=95    |
| 124 2023-09-27 12:19:24.553619 | 172.16.5.112 | 172.16.5.169 | RADIUS | 218 Access-Challenge id=95  |
| 125 2023-09-27 12:19:24.568069 | 172.16.5.169 | 172.16.5.112 | RADIUS | 557 Access-Request id=103   |
| 126 2023-09-27 12:19:24.571945 | 172.16.5.112 | 172.16.5.169 | RADIUS | 201 Access-Challenge id=103 |
| 127 2023-09-27 12:19:24.584229 | 172.16.5.169 | 172.16.5.112 | RADIUS | 594 Access-Request id=111   |
| 128 2023-09-27 12:19:24.588165 | 172.16.5.112 | 172.16.5.169 | RADIUS | 232 Access-Challenge id=111 |
| 129 2023-09-27 12:19:24.599493 | 172.16.5.169 | 172.16.5.112 | RADIUS | 648 Access-Request id=119   |
| 130 2023-09-27 12:19:24.624360 | 172.16.5.112 | 172.16.5.169 | RADIUS | 247 Access-Challenge id=119 |
| 131 2023-09-27 12:19:24.638515 | 172.16.5.169 | 172.16.5.112 | RADIUS | 592 Access-Request id=127   |
| 132 2023-09-27 12:19:24.642039 | 172.16.5.112 | 172.16.5.169 | RADIUS | 200 Access-Challenge id=127 |
| 133 2023-09-27 12:19:24.654578 | 172.16.5.169 | 172.16.5.112 | RADIUS | 557 Access-Request id=135   |
| 134 2023-09-27 12:19:24.677792 | 172.16.5.112 | 172.16.5.169 | RADIUS | 330 Access-Accept id=135    |

Radius CoA y New Access-Request after Endpoint Profiling

#### Información Relacionada

- Guía del administrador de Cisco Identity Services Engine, versión 3.3
- Notas de la versión de Cisco Identity Services Engine, versión 3.3
- <u>Recopile el paquete de asistencia en Identity Services Engine</u>

#### Acerca de esta traducción

Cisco ha traducido este documento combinando la traducción automática y los recursos humanos a fin de ofrecer a nuestros usuarios en todo el mundo contenido en su propio idioma.

Tenga en cuenta que incluso la mejor traducción automática podría no ser tan precisa como la proporcionada por un traductor profesional.

Cisco Systems, Inc. no asume ninguna responsabilidad por la precisión de estas traducciones y recomienda remitirse siempre al documento original escrito en inglés (insertar vínculo URL).